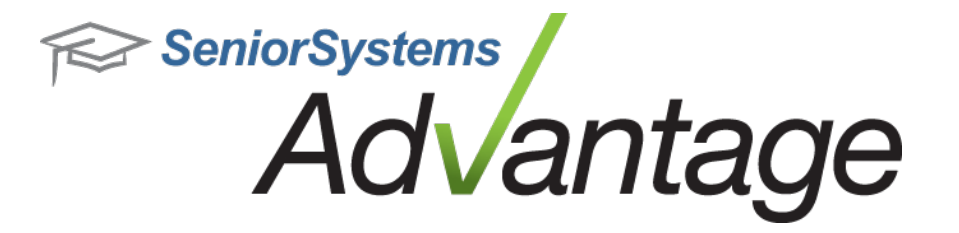

# Business Office Release Bulletin January 2016

### In this bulletin...

| EFT Payments for Vendors in Accounts Payable | 2 |
|----------------------------------------------|---|
| Bank Accounts Setup for EFT                  | 2 |
| Vendors Payment Method Setup                 | 3 |
| Generate EFT Pre-Note files                  | 4 |
| Pay Invoices via EFT                         | 5 |
| View Financial Aid Award Information in AR   | 8 |

# About Release 93\_1 for Business Office

Please contact <u>Support@senior-systems.com</u> if you have any questions about any of these new features.

#### **EFT Payments for Vendors in Accounts Payable**

In order to pay vendors via EFT, you will need to setup the Checking Account(s) with the EFT details, setup the Vendors EFT information, and then generate and validate an EFT Pre-Note file with your bank. Once the setup is completed, you will be able to mark invoices to be paid via EFT and generate the EFT transactions file.

Follow the steps below to setup your Checking Account(s) and Vendor Records:

#### Bank Accounts Setup for EFT

To setup the bank checking account for EFT payments, go to the Checking Account Maintenance screen (from the Accounts Payable Administration screen) and setup the EFT details for the bank account:

| Immediate Origin<br>Transit/Routing No.<br>Other Routing No. |
|--------------------------------------------------------------|
| Last Transaction No. 0000000000                              |
| Default                                                      |
|                                                              |

© 2016 Senior Systems, Inc.

#### Vendors Payment Method Setup

Open the Vendor records that will be paid via EFT and enter the Bank Account information on the Info tab:

| Vendor Maintenance - ( 0025                                                                                                    | i7 - Senior Systems Inc. ) 🛛 🗕 🗖 🗙                                                                                                    |
|----------------------------------------------------------------------------------------------------|----------------------------------------------------------------------------------------------------|
| Vendor Info G/L Dist. Products Unpaid History Campus Store History Purcha                                                                                              | se Orders   Media   Comments   Users                                                                                                    |
| 1099 Information         1099 Type         This Cal. Year Amt.         \$0.00         Last Cal. Year Amt.         \$0.00         1099 Name         Senior Systems Inc. | Vendor Information Terms / Net 30 Due Day Acct. No. Temporary Vendor Employee                                                                                                    |
| Misc. Information<br>Class Code<br>Usage Type<br>Ship Via                                                                                                    | Disbursement Information         Payment Method       Check       ● EFT       ✓ EFT Pre-Note         Bank Name       Bank Of America         Bank Routing No.       000123456         Bank Assemble       000000 |
| W9 Status W9 Received Date Received                                                                                                    | Bank Account Type  Checking  Savings                                                                                                    |
| Active Miscellaneous Vendor Separate Check                                                                                                    | OK Cancel Print Mail Delete                                                                                                    |
|                                                                                                    | NUM                                                                                                    |

When setting up a vendor for EFT for the first time or when you modify the Bank account information for a Vendor, the record will be marked as "EFT Pre-Note". This will trigger the record to be included in the EFT Pre-Note test file that you can then validate with your bank (see the "Generate EFT Pre-Note files" step below).

**Note:** Setting the Vendor payment method as "EFT" will allow you to pay the vendor using EFT **or** paper checks. The payment method can be changed when entering the invoice.

#### Generate EFT Pre-Note files

Before you can pay a vendor via EFT, you have to verify the EFT details by generating the EFT Pre-Note file and validating it with your bank.

In order to generate the Pre-Test file, go to the Checks -> Create Electronic Files -> ACH/EFT Pre-Note File menu. All the Vendors that are setup for EFT payments and are still in the "EFT Pre-Note status will be in this list. You can select the vendors you want, set the file location and create the file by clicking the "Generate File" button:

| =8  |            |             |                          | eft/ach p | re-note File Generation  |              |                  |              | ×        |
|-----|------------|-------------|--------------------------|-----------|--------------------------|--------------|------------------|--------------|----------|
| в   | ank Name   | BB&T Bank   | ✓ Bank Account 144000145 | 95031     | Cash Account 11005515    |              |                  |              |          |
| F   | e Name     | PrenoteA116 | 0105.txt                 | <u> </u>  | Date/Time 01-05-16 10:01 | Effecti      | ve Date 01-05-20 | 16           |          |
|     | 0.1.1      | V I I5      | V 1 N                    |           | D. L.N.                  | D I A I      | D I D I          | A 17         |          |
| ⊩   | Select     | Vendor ID   | Vendor Name              | Pre-Note  | Bank Name                | Bank Account | Bank Routing     | Account Type | <u>+</u> |
|     | ~          | 00257       | Senior Systems Inc.      | ~         | Bank Uf America          | 999999       | 000123456        | Checking     | -        |
|     |            |             |                          |           | •                        |              |                  |              |          |
| II- |            |             | 1                        |           | •                        |              |                  |              |          |
| ⊪   |            |             |                          |           |                          |              |                  |              |          |
| Iŀ  |            |             |                          |           |                          |              |                  |              |          |
| ⊪   |            |             |                          |           |                          |              |                  |              |          |
| ⊪   |            |             |                          |           |                          |              |                  |              |          |
| IF  | -          |             |                          |           |                          |              |                  |              |          |
| ⊩   | -          |             |                          |           |                          |              |                  |              |          |
| ⊪   |            |             |                          |           |                          |              |                  |              |          |
| ⊩   |            |             |                          |           |                          |              |                  |              |          |
| ⊩   |            |             |                          |           |                          |              |                  |              |          |
| Iŀ  |            |             |                          |           |                          |              |                  |              |          |
|     |            |             |                          |           |                          |              |                  |              |          |
| ⊩   |            |             |                          |           |                          |              |                  |              |          |
|     |            |             |                          |           |                          |              |                  |              |          |
|     |            |             |                          |           |                          |              |                  |              |          |
|     |            | i           | <u>i</u>                 | l         | 1                        |              |                  |              | <u></u>  |
| 9   | elect None |             |                          |           |                          | Generate F   | ile Update       | Clos         | e:       |
|     |            |             |                          |           |                          |              |                  | NUM          |          |

After the file is validated with the bank, from the same screen select the Vendors that were validated and click the "Update" button. This will clear the "EFT Pre-Note" status and you will be able to pay the Vendor via EFT.

#### Pay Invoices via EFT

Once the Vendor EFT settings are completed, you will be able to mark Invoices to be paid via EFT:

|                                                                |                                                                  |                     |                       | Purchase Entry                                                                                                    |                                                                     | - 🗆 🗙                          |
|----------------------------------------------------------------|------------------------------------------------------------------|---------------------|-----------------------|----------------------------------------------------------------------------------------------------|---------------------------------------------------------------------|--------------------------------|
| File Edit                                                      | Tools Help                                                       |                     |                       |                                                                                                    |                                                                     |                                |
| Vendor Inf<br>I.D.<br>Name<br>Address<br>City<br>Phone<br>P.O. | ormation 00257 Senior Systems Inc. 201 Boston Post Rd V Marlboro | Previous De<br>West | Zip 01752<br>Add P.O. | Invoice Information<br>Number 160105105455<br>Date 01-05-2016 0<br>Amount 150.00<br>Desc. Test EFT Invoice<br>Terms / NA<br>Proj.<br>Media<br>Payment EFT v | Assign<br>Due Date 01-05-2016<br>et 30 or Due Day<br>Separate Check | Save<br>Cancel<br>Create Asset |
| Prepai                                                         | d For Next Year                                                  | Subladaar           | Dist Arst             | Account Description                                                                                                    | Sub Ladger Description                                              | n é Neu                        |
|                                                                | Account No.                                                      | Sub Leager          | Dist. Amt.            | Account Description                                                                                                    | Sub Leager Description                                              |                                |
| <b>→</b>                                                       |                                                                  |                     |                       |                                                                                                    |                                                                     | Delete                         |
| <b>→</b>                                                       |                                                                  |                     |                       |                                                                                                    |                                                                     | Balance                        |
| <b>→</b>                                                       |                                                                  |                     |                       |                                                                                                    |                                                                     | Search                         |
| DIST                                                           | RIBUTION TOTAL                                                   |                     | 0.00                  |                                                                                                    |                                                                     | ▲                              |
| BALA                                                           | NCE                                                              |                     | 150.00                |                                                                                                    |                                                                     | × 8/11                         |
| <                                                              |                                                                  |                     |                       |                                                                                                    |                                                                     | >                              |
| Enter the G                                                    | Amount Not Subject                                               | t To Discount       | e                     | Discount Amount                                                                                                    |                                                                     |                                |
| Enter the u                                                    | onoral Ecagor alstributio                                        |                     | ···.                  |                                                                                                    |                                                                     | NUM                            |

**Note:** The EFT Payment method will only be available for vendors that were previously set to accept EFT payments.

The Payment method for the invoice can also be changed **<u>after</u>** the Batch is posted, when the Invoice is selected for payment in Cash Disbursements:

 $\ensuremath{\textcircled{}^{\circ}}$  2016 Senior Systems, Inc.

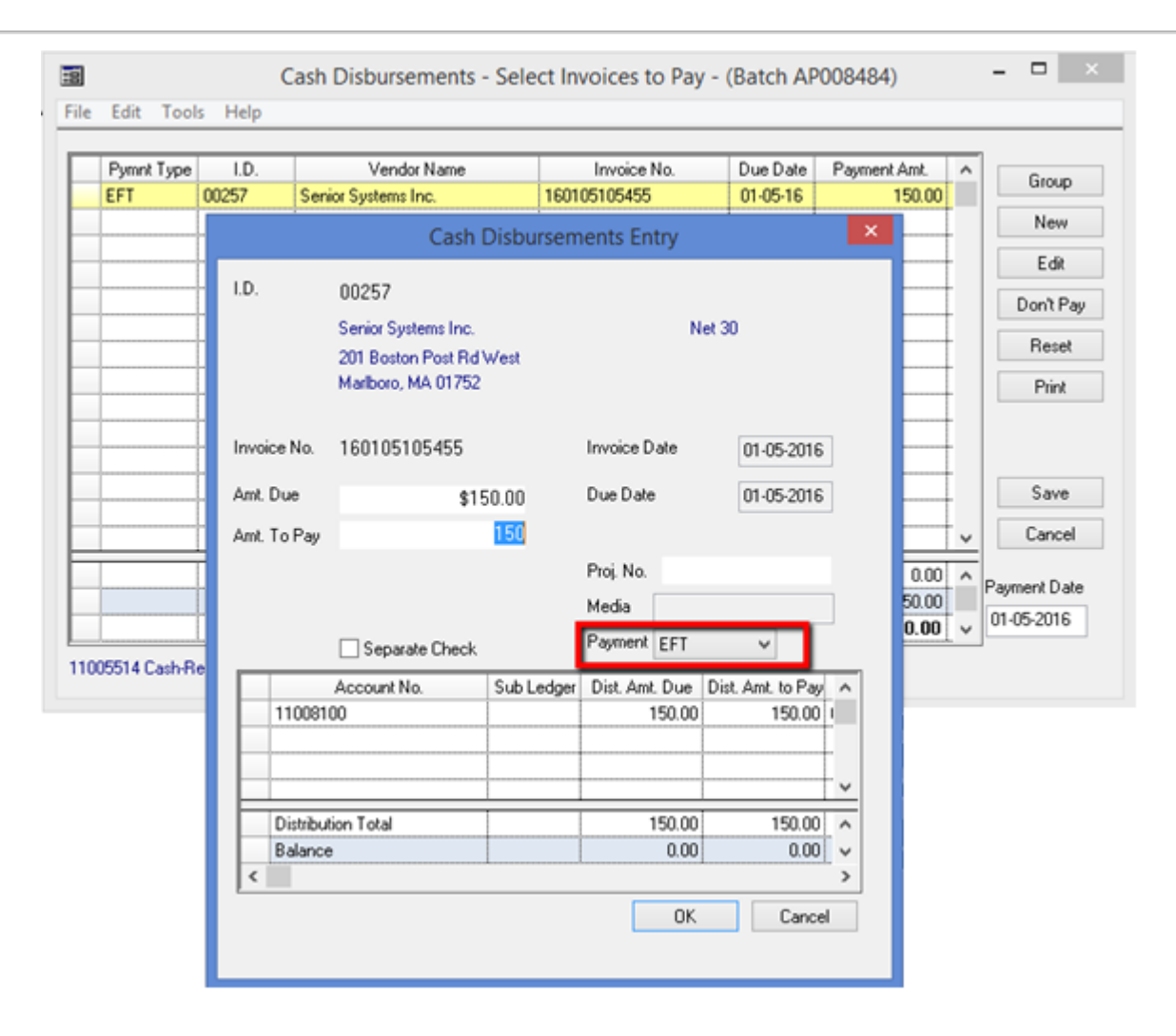

Once the Invoices are selected for payment, you can print the checks for the ones that will be paid via paper checks and generate the EFT file for the invoices that will be paid via EFT.

To generate the EFT transactions file, select the "Generate EFT Transactions" menu item:

|   |                         |     |                     | Advanta  | ge       | Acc        | ounts Pa  | ayable -   | ( Adva | ntage Ac |
|---|-------------------------|-----|---------------------|----------|----------|------------|-----------|------------|--------|----------|
|   | Che                     | cks | P.O. & Receivin     | g End of | Peri     | od         | Reports   | Mailing    | Help   |          |
|   |                         | Cas | h Disbursements     | ;        | •        |            | Select Ir | nvoices to | Pay    |          |
| n | Hand Checks/Bank Drafts |     | •                   |          | Print Ch | necks      |           | e          |        |          |
| ٦ |                         |     |                     |          | Generat  | e EFT Trar | sactions  | , [        |        |          |
|   |                         | Cre | ate Electronic File | es       | •        |            | Update    |            |        |          |
|   | _                       | Voi | d Checks            |          |          | Г          |           |            |        |          |

After the checks are printed and/or the EFT file is generated, you have to complete the payments process by executing the "Cash Disbursements Update" step.

## View Financial Aid Award Information in AR

In Accounts Receivable, in the Student Maintenance screen, you can now view the details for Financial Aid Awards granted. This will only display information if you are using the *Senior Systems*, Financial Aid application:

| Acct. Type            | UDC                 | Financial Aid              | Тире         | Amount                  |           |  |
|-----------------------|---------------------|----------------------------|--------------|-------------------------|-----------|--|
| Tuition Plan          | Faculty             | ✓ Loan                     |              | 0.00                    |           |  |
| Service Plan          | v                   | Fin. Aid                   | ¥            | 12,800.00               |           |  |
| Service Plan I.D.     |                     | Fin. Aid Pot               | 45.12        |                         |           |  |
|                       |                     |                            |              |                         |           |  |
| ✓ Incidental Late Cha | aes 🔽 Tuition Refur | nd Ins.                    | View Award [ | Detail                  |           |  |
| ✓ Tuition Late Charge | s 🗌 Accident Ins.   |                            |              |                         |           |  |
| Balances<br>Current   | Over 30             | Over 60 Ov                 | ver 90 Ove   | er 120 Total D          | lue       |  |
| 17,312.49             | 0.00                | 0.00                       | 0.00         | 0.00 17,                | 312.49    |  |
| Reginning Relance     | 17,312.49           | Prepaid Balance            | 0.00 🔍       | Current Tuition Bal.    | 17,312.49 |  |
| beginning balance     | 0.00                | Enroll. Dep. Bal.          | 200.00 🔍     | Overdue Tuition Bal.    | 0.00      |  |
| Payments Received     |                     | E 11 OU                    | 0.00         | Prev. Year Tuition Bal. | 0.00      |  |
| Payments Received     |                     | Enroll. Uther              | 0.00 🔜       |                         |           |  |
| Payments Received     |                     | Enroll, Uther<br>Dep. Bal. | 0.00         | Incidental Bal.         | 0.00      |  |

Clicking the "View Award Detail" button, will open the "Students Grants Maintenance" window from the Financial Aid application, where you can see the Award details:

| A | ward<br>′ear | Date       | Name    | Amount    | Letter        | Sent Date | Refused | Include In<br>Update | Accept Date | Notes | ^ Nev    |
|---|--------------|------------|---------|-----------|---------------|-----------|---------|----------------------|-------------|-------|----------|
| 2 | 2016         | 04-20-2015 | Need    | 12,572.40 | Need Based Fi |           |         | ~                    | 05-07-2015  | 1212  | Edi      |
| 2 | 2016         | 04-29-2015 | SrClass | 227.60    |               |           |         | ~                    | 05-07-2015  |       |          |
|   |              |            |         |           |               |           |         |                      |             |       | <u> </u> |
| 8 |              |            | Totals  | 12,800.00 |               |           |         |                      |             |       | 0        |